## Sprememba gesla za AAI račun

## 1.Korak

Najprej v brskalniku npr. Google Chrome odpremo spletno stran <u>mdm.arnes.si</u>, kjer se nato prijavimo z AAI računom.

| Uporabniško ime | Login               | SIO.MDM                             |
|-----------------|---------------------|-------------------------------------|
| Geslo           | Username            | Lost password?<br>Send error report |
|                 | Password            |                                     |
|                 | Enter your password |                                     |
|                 |                     | Login                               |
|                 |                     |                                     |
|                 |                     |                                     |
|                 |                     |                                     |
|                 |                     |                                     |

## 2.Korak

Ko se prijavimo moramo nato klikniti na "Spremeni geslo", kjer si lahko spremenimo svoje geslo.

| Sice, MDM<br>Sistem za upravljanje identitet                                                                                                    |                   |                               |                      |                                                                                       |             | Ge Odjava |  |  |
|----------------------------------------------------------------------------------------------------|-------------------|-------------------------------|----------------------|---------------------------------------------------------------------------------------|-------------|-----------|--|--|
|                                                                                                    |                   | 🚯 Moji podatki                | 🖴 Spremeni geslo     | 🛓 Kontaktni podatki                                                                   | 🎔 Dokumenti | 0 🗘       |  |  |
| Dobrodošli na osebni strani sis                                                                                                    | tema SIO.MDM      |                               |                      |                                                                                       |             |           |  |  |
| Spodaj lahko vidite vaše osebne podatke, ki jih sistem hrani. Določene podatke, kot so vaši kontaktni podatki ter gesio za dostop lahko v okviru teh strani tudi ponastavite. |                   |                               |                      |                                                                                       |             |           |  |  |
| Meta Trček                                                                                                    |                   | Osnovi                        | na šola Brezovica pi | ri Ljubljani                                                                          |             |           |  |  |
| EMSO                                                                                                    | 010000505000      |                               | Odde                 | lek                                                                                   |             |           |  |  |
| Davčna številka                                                                                                    |                   |                               | Število pri          | ijav 1                                                                                |             |           |  |  |
| Datum rojstva                                                                                                    | 04.07.2019        |                               | Zadnja prija         | ava 12.09.2019                                                                        |             |           |  |  |
| Država rojstva                                                                                                    |                   |                               |                      |                                                                                       |             |           |  |  |
| Državljanstvo                                                                                                    |                   |                               |                      |                                                                                       |             |           |  |  |
|                                                                                                    |                   |                               |                      |                                                                                       |             | SIO.MDM   |  |  |
|                                                                                                    | arnes 🖄 🥝 šolstvo | Svropski<br>Socialni<br>Sklad |                      | Naložba v vašo prihodnost<br>Otnočko televotnosti kontraktiva<br>Depositi ocete stati |             |           |  |  |

## 3.Korak

In nato spremenimo geslo, najprej napišemo trenutno geslo in nato novo, kjer nato še enkrat napišemo novo geslo za AAI prijavo.

|                                 | <del>7</del> 1          |           |                               |                  |                                                                      |           | ۲   | Odjava |
|---------------------------------|-------------------------|-----------|-------------------------------|------------------|----------------------------------------------------------------------|-----------|-----|--------|
| Sistem za upravljanje identitet |                         |           | <b>0 1 1 1 1 1</b>            |                  |                                                                      |           | -   | ***    |
|                                 |                         |           | 🕸 Moji podatki                | 🖴 Spremeni geslo | 🛎 Kontaktni podatki                                                  | Dokumenti | ٥   | •      |
|                                 | Trenutno geslo          |           |                               |                  |                                                                      |           |     |        |
|                                 | Vnesite obstoječe geslo |           |                               |                  |                                                                      |           |     |        |
|                                 | Novo geslo              |           |                               |                  |                                                                      |           |     |        |
|                                 | Vnesite novo geslo      |           |                               |                  |                                                                      |           |     |        |
|                                 | Ponovite novo geslo     |           |                               |                  |                                                                      |           |     |        |
|                                 | Ponovite novo geslo     |           |                               |                  |                                                                      |           |     |        |
|                                 |                         |           |                               |                  | Spremeni geslo                                                       |           |     |        |
|                                 |                         |           |                               |                  |                                                                      |           | 90, | MDM    |
|                                 | arnes 🖄                 | 🥝 šolstvo | Svropski<br>Socialni<br>Sklad |                  | Naložba v vašo prihodnost<br>Orijacijo duko investija Evicensa (sija |           |     |        |